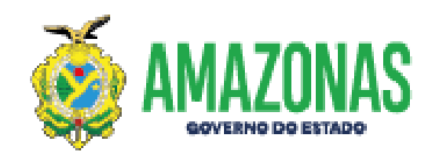

### RESPOSTA DE DILIGÊNCIA VIA PROTOCOLO VIRTUAL

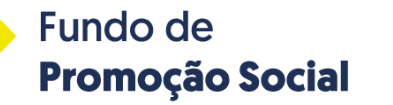

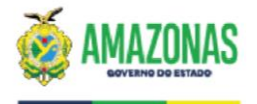

#### PASSO 1: ACESSE O PROTOCOLO VIRTUAL DA SEFAZ-AM EM

<u>https://protocolovirtual.amazonas.am.gov.br/index.asp</u> E FAÇA LOGIN COM O CERTIFICADO DIGITAL DO CNPJ DA INSTITUIÇÃO

|                                                     | Governo do Amazonas   Portal da Transparência                                                                                                    |        |                                 |    |
|-----------------------------------------------------|----------------------------------------------------------------------------------------------------|--------|---------------------------------|----|
| Bern Vindo ao Protocolo Virtu                       | ual                                                                                                    |        |                                 | ۶, |
| O Protocolo Virtual foi i<br>Amazonas, nos termos o | instituido como ferramenta de peticionamento eletrônico no âmbito do Estado do<br>do<br>Decreto N.º 42.727, de 08 de setembro de 2020.                                                                                                    | Г      | Acessar com Certificado Digital | 1  |
| Como Acesso com Login e Senha                       |                                                                                                    |        |                                 |    |
| <b>NOTA</b><br><b>FISCAL</b><br>amazonense          | O <b>Protocolo Virtual</b> e a <b>Nota Fiscal Amazonense</b> possuem o mesmo sistema<br>de Login e Senha, com isso, caso já possua cadastro na Nota Fiscal Amazonense<br>é possível acessar o Protocolo Virtual com o mesmo Login e Senha. |        | e-CPF / e-CNPJ<br>Clique AQUI   |    |
| Ja possou cadastro na                               | Nota Fiscal Amazonense                                                                                                    |        | Acessar com Login e Senha       |    |
| Caso já possua<br>"Acessar"                         | cadastro na Nota Fiscal Amazonense, digite o seu Login e Senha e depois clique em                                                                                                    | CPF    | (Nota Fiscal Amazonense)        |    |
| Ainda não possuo Log                                | jin/Senha                                                                                                    | Senha  | Senha                           |    |
| Se você ainda r                                     | não tem acesso ao programa da Nota Fiscal Amazonense,<br>clique AQUI para realizar o seu cadastro.                                                                                                    | +1     | Acessar                         |    |
| Come Acciner com                                    | Castificada Disital                                                                                                    | Esquec | i minha Senha                   |    |

Fundo de Promoção Social

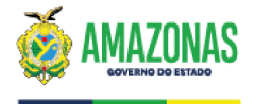

### PASSO 2: APÓS LOGAR, CLIQUE NO BOTÃO "CONSULTAR PROCESSO"

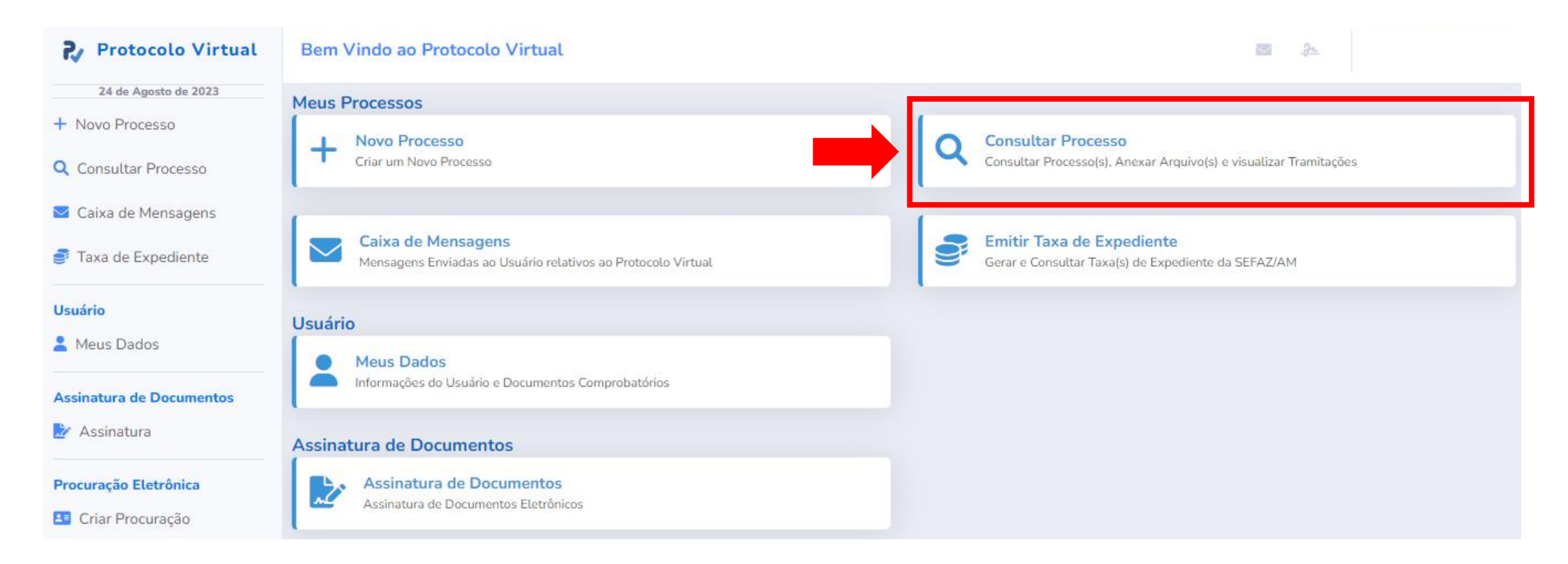

Fundo de Promoção Social

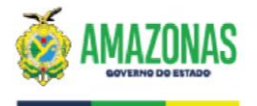

### PASSO 3: NA RELAÇÃO DE PROCESSOS, IDENTIFIQUE QUAL SERÁ RESPONDIDO E CLIQUE.

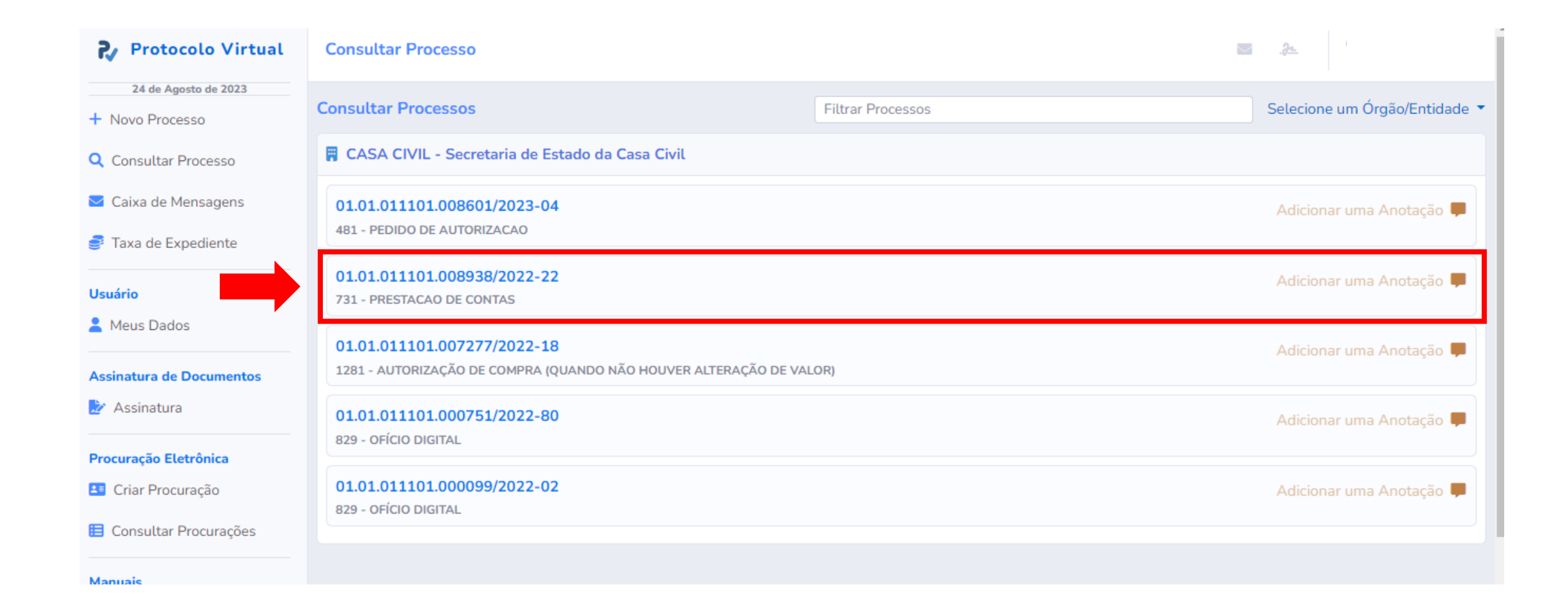

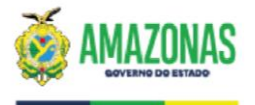

# **PASSO 4:** VERIFIQUE A MOVIMENTAÇÃO DO PROCESSO E O DESPACHO OU DILIGÊNCIA COM A SOLICITAÇÕES A SEREM ATENDIDAS.

| Protocolo Virtual           | Tramitações do Processo                                                                                                    | <b>a 2</b>                         |
|-----------------------------|----------------------------------------------------------------------------------------------------|------------------------------------|
| 24 de Agosto de 2023        | Dados do Processo                                                                                                    |                                    |
| + Novo Processo             | Processo Órgão/Entidade                                                                                                    | Situação                           |
| <b>Q</b> Consultar Processo | 01.01.011101.008938/2022-22 SECRETARIA DE ESTADO DA CASA CIVIL                                                                                         | Aberto                             |
| 🖂 Caixa de Mensagens        | 731 - PRESTACAO DE CONTAS                                                                                                    |                                    |
| 🦸 Taxa de Expediente        | Interessado                                                                                                    |                                    |
| Usuário                     | Interessado<br>ASSOCIACAO DOS AQUICULTORES DE CODAJAS                                                                                                  | CNPJ<br>05.204.732/0001-17         |
| 💄 Meus Dados                | Anexar Documento ao Processo       Image: Complete interview     Image: Complete interview     Image: Complete interview     Image: Complete interview |                                    |
| Assinatura de Documentos    | Tramitações Documento(s) Anexados(s)                                                                                                    |                                    |
| 🌛 Assinatura                | Data<br>16/11/2022 Setor Evento<br>245 - PARA ANÁLISE E PROVIDÊNCIAS                                                                                   | 0                                  |
| Procuração Eletrônica       | Data Setor Evento Anexos                                                                                                    |                                    |
| Criar Procuração            | 16/11/2022 FPSGAB 203 - DOCUMENTO ORIGINADO NO SETOR                                                                                                   | /ante Fiscal de Despesas Efetuadas |

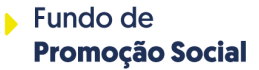

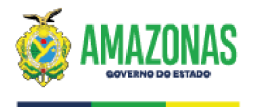

## **PASSO 5:** DE POSSE DA DOCUMENTAÇÃO PARA RESPONDER AS SOLICITAÇÕES, CLIQUE EM "ANEXAR DOCUMENTO A PROCESSO".

OBS.: SÓ POSSÍVEL ANEXAR SE O BOTÃO ESTIVER AZUL. CASO NÃO ESTEJA, ENTRAR EM CONTATO COM O FPS.

| Protocolo Virtual           | Tramitações do Processo                                                     | 24                                                |
|-----------------------------|-----------------------------------------------------------------------------|---------------------------------------------------|
| 24 de Agosto de 2023        | Dados do Processo                                                           |                                                   |
| + Novo Processo             | Processo Órgão/Entidade                                                     | Situação                                          |
| <b>Q</b> Consultar Processo | 01.01.011101.008938/2022-22 SECRETARIA DE ESTADO DA CASA CIVIL              | Aberto                                            |
| ☑ Caixa de Mensagens        | 731 - PRESTACAO DE CONTAS                                                   |                                                   |
| 🚅 Taxa de Expediente        | Interessado                                                                 |                                                   |
|                             | Interessado<br>ASSOCIACAO DOS AQUICULTORES DE CODAJAS                       | CNPJ<br>05.204.732/0001-17                        |
| Usuário                     |                                                                             |                                                   |
| A Meus Dados                | 🔗 Anexar Documento ao Processo 📄 Download PDF Completo 🗐 Recibo do Processo |                                                   |
| Assinatura de Documentos    | Tramitações Documento(s) Anexados(s)                                        |                                                   |
| 🛃 Assinatura                | Data Setor Evento <b>245 - PARA ANÁLISE E PROVIDÊNCIAS</b>                  | Anexos 🛃 Despacho                                 |
| Procuração Eletrônica       |                                                                             |                                                   |
| Criar Procuração            | DataSetorEvento16/11/2022FPSGAB203 - DOCUMENTO ORIGINADO NO SETOR           | Anexos 🛓 Comprovante Fiscal de Despesas Efetuadas |

Fundo de Promoção Social

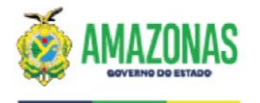

#### **PASSO 5:** SERÁ ABERTA A CAIXA DO ASSINADOR ONDE SERÃO ANEXADOS OS DOCUMENTOS. PROCURE NA LISTA SUSPENSA A DOCUMENTAÇÃO QUE VOCÊ IRÁ ANEXAR E DEPOIS CLIQUE EM "ADICIONAR DOCUMENTO"

| Protocolo Virtual           | Cadastrar Processo                                                                                                    | 2                                                                                |
|-----------------------------|----------------------------------------------------------------------------------------------------|----------------------------------------------------------------------------------|
| 24 de Agosto de 2023        | Assinar Documentos e gerar o Processo                                                                                                    |                                                                                  |
| + Novo Processo             | Órgão/Ent 📓 – 🗆 X                                                                                                    |                                                                                  |
| <b>Q</b> Consultar Processo | Assunto<br>PRESTA                                                                                                    |                                                                                  |
| Caixa de Mensagens          | Adicione os documentos (max: 100MB cada)<br>Assinado Tipo de documento:                                                                                                    |                                                                                  |
| Taxa de Expediente          | Officio (Obrigatório)       Image: Constraint of the second second |                                                                                  |
| Usuário                     | Relatório (Obrigatório)                                                                                                    |                                                                                  |
| 💄 Meus Dados                | Relação dos pagamentos efetuados (ANEXO I) (Obrigatório)<br>Termo de Fomento                                                                                                    | versão da Applet: <b>3.2.45.0</b><br>Problema na Execução da Applet? Clique aqui |
| Assinatura de Documentos    | Nota de Emperino<br>Extrato de Movimentação de conta específica (Obrigatório)<br>Comprovante de recolhimento do saldo de Recursos                                                                                                    | < Passo Anterior                                                                 |
| 🏂 Assinatura                |                                                                                                    | entos Digitais bem como a criação de Processos.                                  |
| Procuração Eletrônica       | Assinar e Enviar documentos /e. / PRODAM                                                                                                    | la com o Assinador Digital de Documentos.                                        |
| Criar Procuração            |                                                                                                    | na da tela                                                                       |
| Consultar Procurações       | Como Assinar com Certificado Digital                                                                                                    |                                                                                  |
| Manuais                     | Para assinar documentos utilizando um Certificado Digital é necessário antes ter o Assinador Digi<br>Naveαador.                                                                                                    | tal de Documentos Instalado e Configurado em seu                                 |

PASSO 6: REPITA O PROCEDIMENTO SEMPRE SELECIONADO O TIPO DE DOCUMENTO CORRETO CORRESPONDENTE AO QUE SERÁ ANEXADO E DEPOIS CLIQUE EM ASSINAR E ENVIAR E AGUARDE CARREGAR.

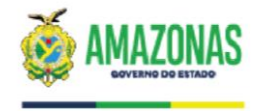

### DIRETORIA DE ADMINISTRAÇÃO, ORÇAMENTO E FINANÇAS – DAORF

finaneirofps@fps.am.gov.br (92) 9-93825796 (92) 3303-8473

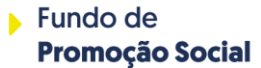